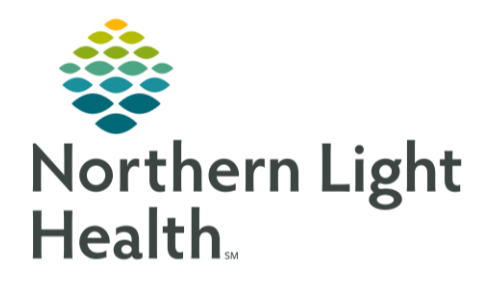

# From the Office of Clinical Informatics Quick Reference Guide (QRG) Document Histories January 30, 2022

# This Quick Reference Guide (QRG) reviews the workflow for documenting histories.

# Common Buttons & Icons

| <b>d</b> A | Binoculars icon       |
|------------|-----------------------|
|            | <b>Modify</b> icon    |
|            | Comments icon         |
| ÷          | Add icon              |
| Ś          | Quicklist Search icon |
|            | Ellipsis              |

# Add a Family Member

- From the Workflow menu:
- **<u>STEP 1</u>**: Click **Histories** in the Table of Contents.
- <u>STEP 2</u>: Click the Family tab below the Histories header.
- **<u>STEP 3</u>**: Click the **Add** Family Member drop-down arrow.
- **<u>STEP 4</u>**: Click the family member type you want to add.
- <u>STEP 5</u>: Click the field to document information as needed in the Update Family Member window.
- STEP 6: Click OK.

### **Document Family History**

#### From the Workflow menu:

- **<u>STEP 1</u>**: Click Histories in the Table of Contents.
- **<u>STEP 2</u>**: Click the Family tab below the Histories header.
- **<u>STEP 3</u>**: Click the Histories header.
- **<u>STEP 4</u>**: Click the Family Add icon.
- <u>STEP 5</u>: Locate the cell for the condition along the side and the appropriate family member along the top.
- **<u>STEP 6</u>**: Click the gray color to note the family member is positive for the condition.
- NOTE: Clicking the white cell will note that the family member is negative for the condition.
- <u>STEP 7</u>: Double-click the **Plus** icon.
- **<u>STEP 8</u>**: Use available fields to document the condition details.

From the Office of Clinical Informatics Document Histories January 30, 2020 Page 2 of 5

STEP 9: Click OK.

#### Use Quicklist to Document Family History

- From the Workflow menu:
- **<u>STEP 1</u>**: Click **Histories** in the Table of Contents.
- **<u>STEP 2</u>**: Click the Family tab below the Histories header.
- **<u>STEP 3</u>**: Click the Histories header.
- **<u>STEP 4</u>**: Click the Family Add icon.
- **<u>STEP 5</u>**: Click the **Quicklist Search** icon.
- **<u>STEP 6</u>**: Click the **Search** tab.
- NOTE: You can also use the Current Conditions list. Double-click to select the wanted condition.
- **<u>STEP 7</u>**: Click the **Search** field.
- **<u>STEP 8</u>**: Type the name of the condition.
- **<u>STEP 9</u>**: Set search parameters.
- STEP 10: Press the [Enter] key.
- **<u>STEP 11</u>**: Double-click the condition you want to add.
- STEP 12: Click OK.
- **<u>STEP 13</u>**: Click the needed cell to document the family history for the condition just added.

#### **Modify Family History**

#### From the Histories Family tab:

- <u>STEP 1</u>: Use the **Display** drop-down arrow to set what information is included in the list of documented conditions.
- <u>STEP 2</u>: Right-click the family member under the condition you want to modify.
- **<u>STEP 3</u>**: Click **Modify Family History**.
- **<u>STEP 4</u>**: Double-click the cell you want to modify.
- <u>STEP 5</u>: Use the various fields to modify the documented information.
- STEP 6: Click OK.

#### Document a Historical Procedure

- > From the Workflow menu within the patient's chart:
- **<u>STEP 1</u>**: Click **Histories** in the Table of Contents.
- **<u>STEP 2</u>**: Click the **Procedure** tab under the Histories header.
- **<u>STEP 3</u>**: Click the Histories header.
- **<u>STEP 4</u>**: Click the **Add** icon in the Procedures pane.
- **<u>STEP 5</u>**: Click the **Procedure Binoculars** icon.
- <u>NOTE</u>: You can document a free text procedure; it is best practice to use a codified procedure. See your organizations policies and procedures for further information.
- **<u>STEP 6</u>**: Click the **Search** field.
- **<u>STEP 7</u>**: Type the procedure you are looking for.
- **<u>STEP 8</u>**: Set the search parameters.
- **<u>STEP 9</u>**: Click Search by Name or Search by Code.
- STEP 10: Navigate to the procedure needed.
- **<u>STEP 11</u>**: Click the procedure.
- STEP 12: Click OK.
- **<u>STEP 13:</u>** Document the procedure details using the available fields.
- NOTE: Use the Location Binoculars icon to search for an internal location as needed.
- STEP 14: Click OK.
- **<u>STEP 15</u>**: Click **Mark all as Reviewed**, as appropriate.

#### **Document Social History**

- > From the Workflow menu within the patient's chart:
- **<u>STEP 1</u>**: Click Histories in the Table of Contents.
- **<u>STEP 2</u>**: Click the **Social** tab under the Histories header.
- **<u>STEP 3</u>**: Click the Histories header.
- **<u>STEP 4</u>**: Click the Add icon in the Social pane.
- <u>STEP 5</u>: Document the needed sections using the drop-down arrow options, select the appropriate check boxes, and click the free-text fields to add comments.

From the Office of Clinical Informatics Document Histories January 30, 2020 Page 4 of 5

- <u>NOTE</u>: It is best practice to document as much detail is available. See your organization's policies and procedures for more information.
- **<u>STEP 6</u>**: Click the icon to collapse a section.
- <u>STEP 7</u>: Click the + icon to expand a section.

### Modify Social History Information

- > From the Workflow menu within the patient's chart:
- **<u>STEP 1</u>**: Click Histories in the Table of Contents.
- **<u>STEP 2</u>**: Click the **Social** tab under the Histories header.
- **<u>STEP 3</u>**: Click the Histories header.
- **<u>STEP 4</u>**: Click the **Display** drop-down arrow.
- **<u>STEP 5</u>**: Click the **Active** option.
- **<u>STEP 6</u>**: Locate the detail you need to modify.
- <u>STEP 7</u>: Right-click the detail you want to modify.
- NOTE: You can also use the right-click menu to add, remove, and view the selected detail.
- STEP 8: Click Modify.
- **<u>STEP 9</u>**: Make the needed modifications.
- <u>STEP 10</u>: Click OK.

# Document an Implant

- > From the Workflow menu within the patient's chart:
- **<u>STEP 1</u>**: Click **Histories** in the Table of Contents.
- **<u>STEP 2</u>**: Click the Histories header.
- **<u>STEP 3</u>**: Click the **Implants** tab.
- **<u>STEP 4</u>**: Click the Implants **Add** icon.
- **<u>STEP 5</u>**: Click the **Implant description** field.
- NOTE: The Free Text check box is selected by default.
- **<u>STEP 6</u>**: Type the implant description.
- <u>STEP 7</u>: Document additional details as they are available. It is best practice to only document fields you have information for.

- NOTE: If the implant has been removed, click the, This was explanted, check box.
- **<u>STEP 8</u>**: Select if the **Implant Type**.
- **<u>STEP 9</u>**: Scroll down to the bottom.
- <u>STEP 10</u>: Click OK.

Document an Implant Using Search

- > From the Workflow menu within the patient's chart:
- **<u>STEP 1</u>**: Click **Histories** in the Table of Contents.
- **<u>STEP 2</u>**: Click the Histories Header.
- **<u>STEP 3</u>**: Click the **Implant** tab.
- **<u>STEP 4</u>**: Click the Implants **Add** icon.
- **<u>STEP 5</u>**: Click the Free Text check box to unselect.
- **<u>STEP 6</u>**: Click the **ellipsis**.
- <u>STEP 7</u>: Set search filters within the Find: All Items window based on known information.
- **<u>STEP 8</u>**: Click the Find Now button to run the search.
- <u>STEP 9</u>: Click the item from the bottom of the search window that matches your needs to select it.
- NOTE: If only one item returns in the search it will be selected by default.
- STEP 10: Click OK.
- **<u>STEP 11</u>**: Continue documenting known information for the implant using the drop-down and free text fields.
- STEP 12: Click OK.
- **<u>STEP 13</u>**: Click **Mark all as Reviewed**, as appropriate.

For questions regarding process and/or policies, please contact your unit's Clinical Educator or Clinical Informaticist. For any other questions please contact the Customer Support Center at: 207-973-7728 or 1-888-827-7728.